## MAKSA ID-PILETIGA

- Teenuse eest saate tasuda ainult elektrooniliselt ja peate omama kehtivat ID-kaarti
- Ostes ID-pileti, luuakse automaatselt konto, mida saab kasutada koos Eesti ID-kaardiga (näiteks identifitseerimisel seadmete juures)
- Piletit saab kasutada Eesti Rahvusraamatukogu (RR) avalikes printerites ja koopiamasinates
- Õnnestunud makse kohta saate teate oma RRis registreeritud e-posti aadressile ja/või SMSiga
- Küsimused saatke aadressile eMakse@overall.ee või helistage töö ajal tel 630 0507 (Overall Eesti AS)
- ID-pileti uudised, küsimused ja vastused, piletite ostuajalugu, personaalne ID-piletite konto ja ID-pileti ostmine: www.pilet.ee, info@pilet.ee, tel 11 800

#### KUIDAS ID-PILETIT OSTA? Helista: 1312\*518\*isikukood

- Internetist www.pilet.ee (lisandub panga teenustasu)
- Mobiiltelefoniga mobiilioperaatorite m-maksega (EMT, Elisa, Tele2)
- Helistage lühinumbrile 1312\*tüüp\*isikukood (vt piletitüüpi allpool hinnakirjast), sisestage ID-pileti omaniku isikukood. Ostu kinnitamiseks vajutage \*. Isikukoodi peab sisestama vaid esmaostmisel, hiljem piisab samalt telefoninumbrilt 1312\*tüüp helistamisest, et sama isik saaks uue pileti. Näiteks: 1312\*518\*12345678901
- Abi: vaata lisaks www.pilet.ee NB! Lisandub mobiilioperaatori teenustasu 0.19 € (3 kr)

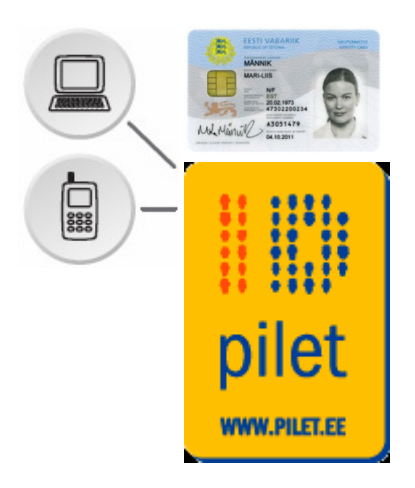

## **PAY WITH THE ID-TICKET**

- ID-tickets can be bought by owners of a valid ID-card
- You can buy ID-ticket only by mobile telephone or by internet bank transfer www.pilet.ee
- The ticket can be used in public printers and copiers of the National Library of Estonia (NLE)
- You will be informed about a successful transaction by E-mail to the address you have registered at the NLE and/or by SMS
- If you have questions, please send an e-mail to eMakse@overall.ee (Overall Eesti AS)
- To learn more about electronic use of the ID-card see www.id.ee To learn about applying for an ID-card see www.pass.ee
- For ID-ticket news, questions and answers, ticket purchase history, personal ID-ticket account and buying an ID-ticket visit:
  www.pilet.ee, info@pilet.ee or call 11 800

#### HOW TO BUY AN ID-TICKET? Call: 1312\*518\*ID-code

- Via the Internet bank **www.pilet.ee** (a service fee will be added according to the bank price list)
- By mobile telephone M-payment of mobile operators (EMT, Elisa, Tele2) Call the quick dial number 1312\*type\*social security number (see ticket type from the price list below; insert the person's social security number that the ID-ticket is being bought for). Press \* to verify the transaction. The social security number need to be inserted only during the first time, later it will suffice to call 1312\*type telephone number for the same person to get a new ticket. For example: 1312\*518\*12345678901
- Help: www.pilet.ee NB! A service fee of the mobile operator 0.19 € (3 kr ) will be added

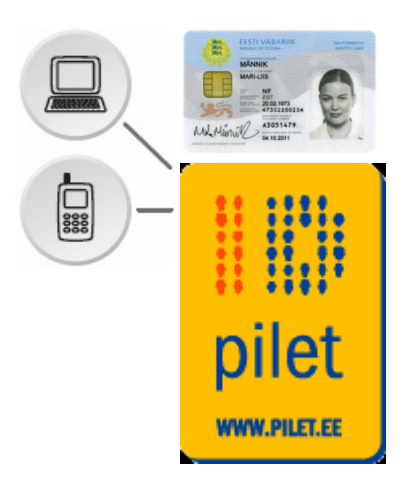

## ID-БИЛЕТ

- Оплатить за услугу можно только в электронном виде и при наличии действительной ID-карты
- Для пользования услугой необходимо открыть свой копировальный счет
- При покупке ID-билета с помощью ID-карты Эстонии (пользуетесь для своей идентификации в устройстве копира Национальной библиотеки Эстонии) Ваш счет будет открыт автоматически.
- Вопросы, пожалуйста, отправьте по электронной почте eMakse@overall.ee или по телефону в рабочее время 630 0507 (Overall Eesti AS)
- Новости по ID-билету, вопросы и ответы, история покупки билетов, личный счет ID-билетов и покупка IDбилета:

www.pilet.ee, info@pilet.ee или по телефону 11 800

# КАК КУПИТЬ ID-БИЛЕТ? Звоните: 1312\*518\*персональный код

• Интернет-банк www.pilet.ee (Выберите рубрику – Разное)

 Мобильный телефон Для покупки ID-билета через оператора мобильной связи наберите номер 1312\*тип\*персональный код, тип – 518 или 519, персональный код – это код того лица, для которого приобретается ID-билет Для приобретения ID-билета при помощи мобильного телефона соответствующая услуга должна быть активизирована для данного телефона

• NB! К цене билета прибавляется плата за услугу в размере 0.19 € (3 крон)

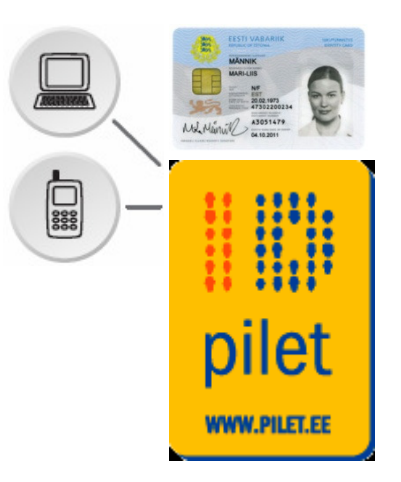

## **KUI PALJU ID-PILET MAKSAB?**

HOW MUCH DOES THE ID-TICKET COST? СКОЛЬКО ID-БИЛЕТ СТОИТ?

#### RRi väljastusteenus

NLE output service Коп. карточка Национальной библиотеки Эстонии

tüüp 518 (20 lk) type 518 (20 стр) тип 518 (20 р)

1€

tüüp 519 (100 lk) **5 €** type 519 (100 стр) тип 519 (100 р)

lisandub teenustasu kuni 0.19 €

а service fee up to 0.19 € is added плата за услугу до 0.19 €

### Paljundamine ja skaneerimine

Copy and Scan self service Копирование и сканирование

#### Kasutusjuhend

User's guide / Руководство пользователя

- 1. Ostke ID-pilet Buy an ID-ticket Купите ID-билет
- 2. Identifitseerige end ID-kaardiga Identify youself with your Estonian ID-card Определите себя вашей ID-картой
- 3. Seade avaneb ning on valmis kopeerimiseks ja skaneerimiseks

The device is open for copying and scanning Устройство открыто для копирования и сканирования

4. Töö lõpetamisel eemaldage ID-kaart ja veenduge, et printer on lukus

To end the job remove the ID card and make sure that the printer is locked

Чтобы заблокировть устройство, удалите ID-карту из копира

## Printer on tööks avatud 15 minutit, pärast seda lukustub automaatselt

Printer will be open 15 min, after which it locks automatically Принтер будет работать максимум 15 минут, после чего автоматически блокируется

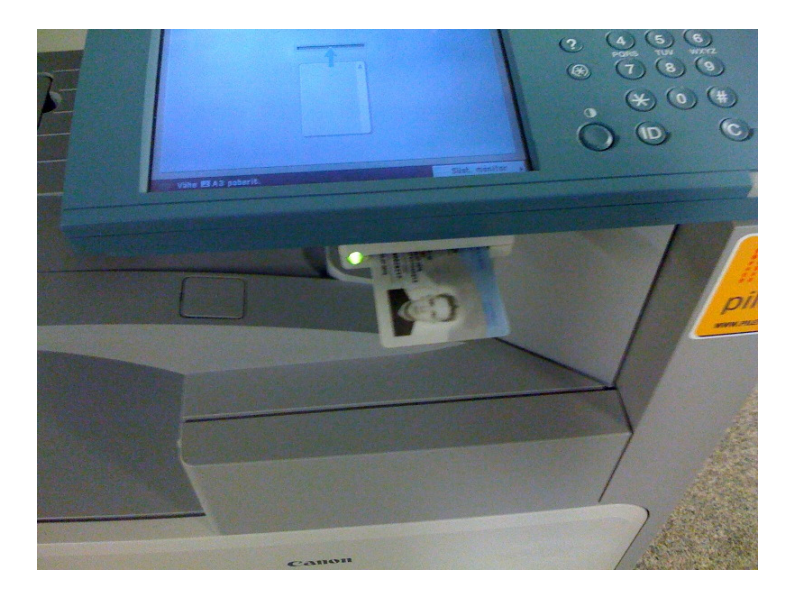

| Hinnad /Prices / Цены  |                             |  |
|------------------------|-----------------------------|--|
| <b>A4</b> : 0.         | .05 € /  0.80 kr            |  |
| <b>A4 Color:</b> 0     | .38 € / 6.00 kr             |  |
| <b>A3</b> : 0.         | .10 € /  1.60 kr            |  |
| <b>A3 Color:</b> 0.    | .77 € / 12.00 kr            |  |
| Skaneerimine e-postile |                             |  |
| Сканирование           | -                           |  |
| в э-почту              | <b>A4:</b> 0.03 € / 0,40 kr |  |
| Scan to e-mail         | <b>A3:</b> 0.06 € / 0,94 kr |  |

### **Skaneerimine e-postile**

Scan to e-mail Сканирование в электронную почту

#### 1. Dokumendi saate saata e-posti aadressile PDF-failina

You can send the document to e-mail address as a PDF-file Вы можете отправить документ на адрес электронной почты как PDF-файл

Nupuga
 "Minu e-post" valite
 e-posti aadressi

Push button "My E-mail" or if your account does not have a registered e-mail address then you will need to enter it manually by pressing the button "Uus aadress"

Нажмите кнопку "Minu e-post", чтобы выбрать Ваш личный адрес электронной почты NB! Если вы не имеете адрес электронной почты, то вам нужно будет ввести его вручную, нажав на кнопку "Uus aadress"

| Paljundam. Saatmine Postkas                            | st 🕒 Lisavalikud 💽                                                                                                    | 3. <sup>v</sup>           |
|--------------------------------------------------------|----------------------------------------------------------------------------------------------------|---------------------------|
| Sihtkoht: 0 10,<br>Comparison 10,<br>Määrake sihtkoht. | /04 2002 15:01<br>Skan. määrangud<br>200x200dpi<br>100 %<br>A4<br>Must<br>200dpi<br>↓<br>↓                                                                                                    | KUI<br>ON<br>Pres<br>orig |
| Aadress-<br>raamat Detailid Kustutus E                 | Eelnenud<br>määrangud ) / originaal                                                                                                    | Наж<br>есл                |
| Minu e-post                                            | Image: State State | дву<br>—4.<br>er          |
| Lemmiknupud Kiirvalimisklahvid Uus                     | aadress Kaatmise                                                                                                    | er<br>Pl                  |
|                                                        | Süst. monitor 🗼                                                                                                    | Sc                        |

5. Oodake, kuni kaob tekst "Saatmisel ...", pärast seda lukustage masin

Wait until the message "Saatmisel ..." disappears, after that lock the device Подождите, пока сообщение "Saatmisel ..." исчезнет,

после чего заблокируйте устройство

3. Vajutage siia, kui originaal on kahepoolne Press this button if the original is two-sided

\_Нажмите эту кнопку, если оригинал двусторонний

 -4. Skaneerib eraldi lehed erinevateks PDF-failideks

Scans separate sheets to different PDF-files

Сканирует отдельные листы различных PDF-файлов

### Koopiate tegemine

Making copies Копирование

1. Asetage originaal paigale Place the original Место оригинала

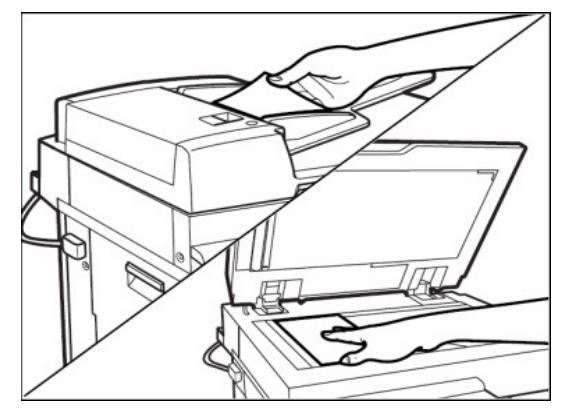

4. Sisestage koopiate arv Enter the number of copies Укажите количество экземпляров

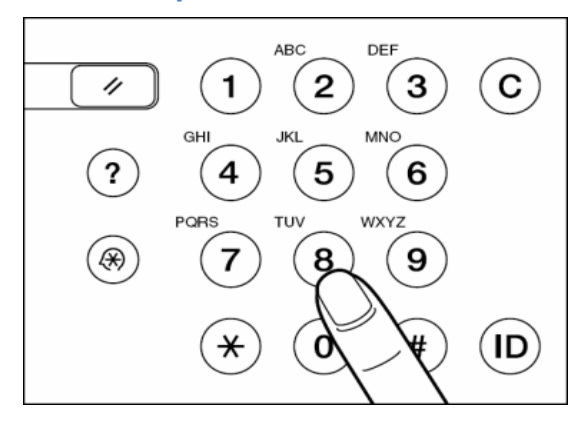

2. Identifitseerige end IDkaardiga Insert ID-card Определите себя вашей ID-картой

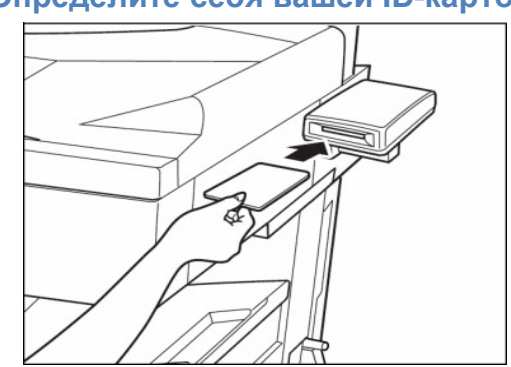

5. Start Start Нажмите кнопку Начало

\$

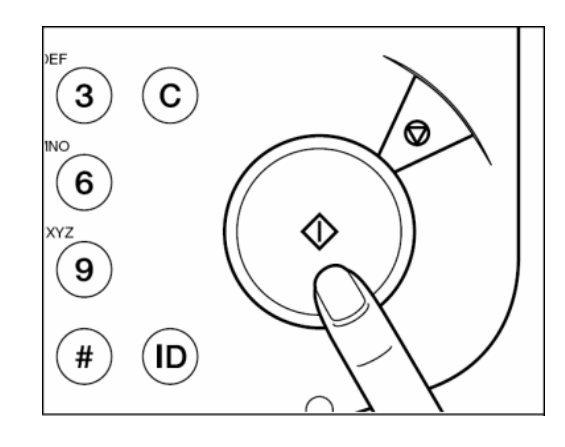

#### 3. Valige määrangud Choose settings Сделайте подходящие настройки

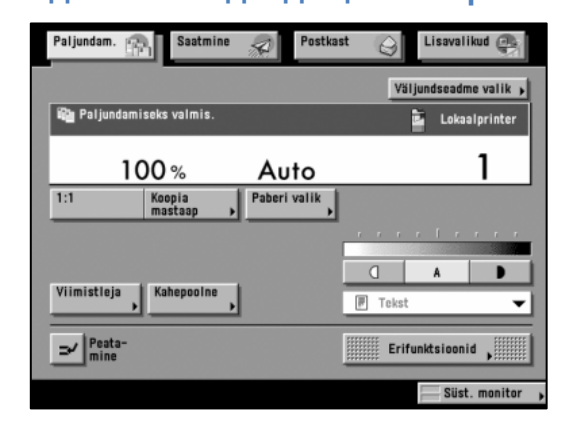

#### 6. Töö lõpetamisel eemaldage ID-kaart

On finishing the job, remove the ID-card

После завершения работы удалите ID-карту

### Paberi valik ja kahepoolne paljundamine

Choosing paper and two-sided copying Выбор бумаги и двустороннее копирование

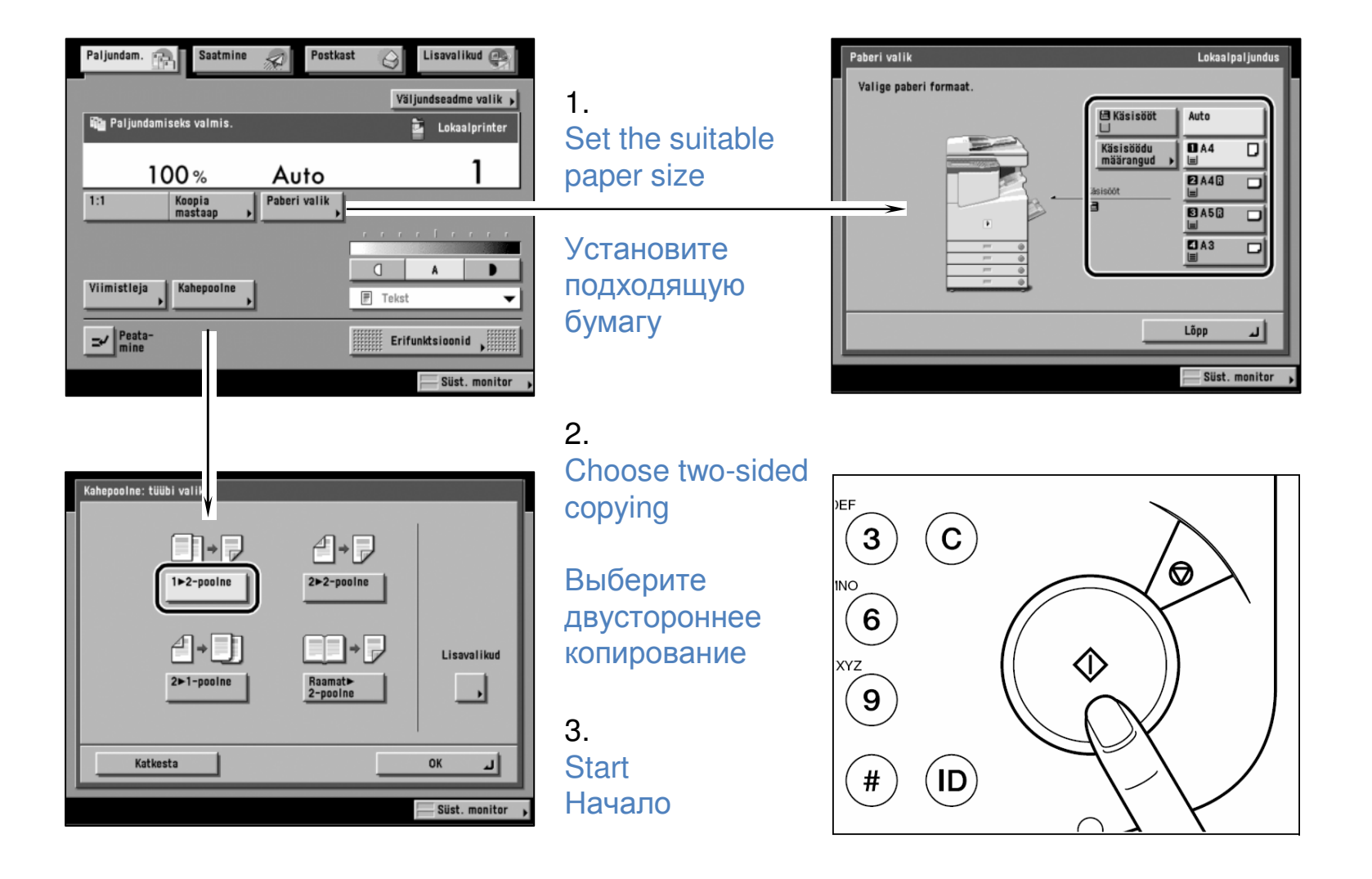

### Mitu lehekülge on võimalik veel kopeerida

*Ноw many copies are left Сколько копий можно еще сделать* 

Ekraanil kuvatakse, mitu lehekülge on veel võimalik kopeerida või skaneerida: "Loenduri jääk"

You can see on copier screen how many copies or scans are left (here, 10 copies are left)

На экране копира видно, сколько копий или сканирования можно еще сделать (здесь осталось 10 экз)

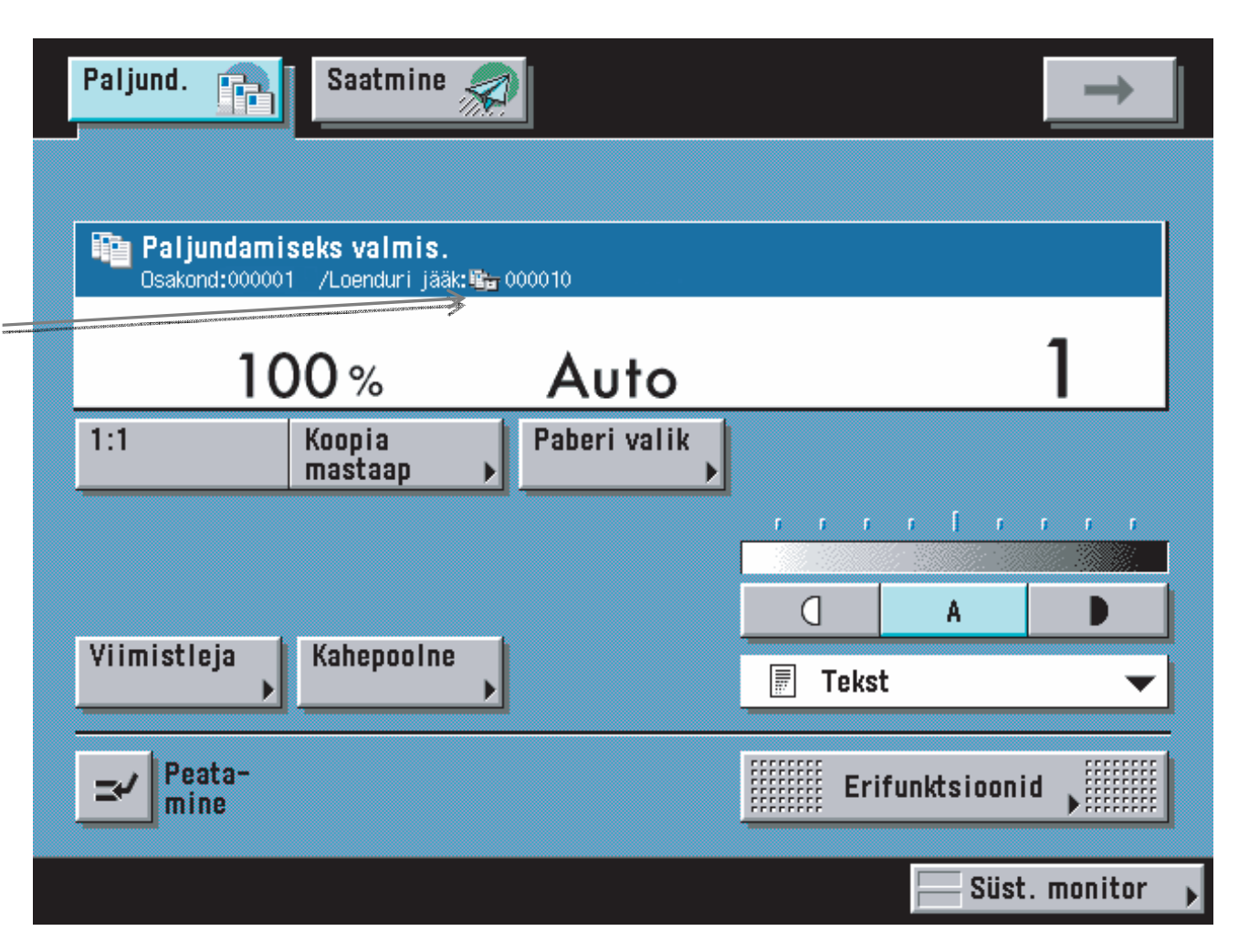